## Juhend

Koosta LibreOffice Calc abil tööajatabel vastavalt näidisele.

- 1. Tabeli põhi peab olema universaalne, st kasutatav iga kuu jaoks.
- 2. Kuu tabeli koostamiseks tuleb teha põhjast koopia ja sisestada ainult kaks arvu kollase taustaga lahtritesse ning vastavalt graafikule lahtrite kustutamisega luua vabad päevad.
- 3. Väga soovitatav on kasutada nimesid.
- 4. Rida 1 kasuta funktsioone:

## A1 – PROPER ja TEXT B2 – YEAR

- 5. Rida 2 lühike kuupäeva vorming ja iga järgmine lahter ühe võrra suurem alates D2
- 6. Rida 3 kasuta funktsiooni TEXT (alates veerust C) argumendiga reast 2
- Rida 5 kasuta tööaja alguse väärtusi valideerimisega lehelt ajad tööajaalgus valemiga IF pühapäeval 11:00 ja muudel päevadel 10:00 (lehelt ajad)
- 8. Rida 6 B6 kasuta COUNTA ja lahtrivormindusega lisa täht p
- Rida 6 kasuta tööaja lõpu väärtusi valideerimisega lehelt ajad tööaja lõpp kahekordse valemiga IF laupäeval 18:00, pühapäeval 16:00 ja muudel päevadel 20:00 (lehelt ajad)
- 10. Rida 7 B7 (SUM) kuu tundide arv teha tingimusvorminguga nii, et kui tundide arv ületab kuu tööajafondi on see punane
- 11. Rida 7 tööaeg arvuta (alates veerust C) lõpp algus paus (paus lehelt ajad)
- 12. Ala C2:C6 tingimusvorminguga punase fondiga kui reas 3 on täht "P".
- 13. Kopeeri ridu 5-8 teise kuni viienda töötaja jaoks.

Leht ajad võiks olla selline:

## Abileht Pühad2014 võiks olla selline:

| algu | IS    | - 3   | · 🏂 ∑ = 08:00:00 |   |  |
|------|-------|-------|------------------|---|--|
|      | A     | В     | С                | D |  |
| 1    | algus | lõpp  | paus             |   |  |
| 2    | 08:00 | 16:00 | 00:30            |   |  |
| 3    | 09:30 | 17:00 |                  |   |  |
| 4    | 10:00 | 18:00 |                  |   |  |
| 5    | 10:30 | 19:00 |                  |   |  |
| 6    | 11:00 | 20:00 |                  |   |  |
| 7    |       | 20:30 |                  |   |  |
| 8    |       | 21:00 |                  |   |  |
| 9    |       |       |                  |   |  |
| 10   |       |       |                  |   |  |
| 11   |       |       |                  |   |  |

|    | A                  | В              | С       |
|----|--------------------|----------------|---------|
| 1  | Tööpäev lühem 3ł   |                |         |
| 2  | vastavalt TLS § 53 |                |         |
| 3  | 24. veebr          | 23. veebr      |         |
| 4  | 23. juuni          | 22. juuni      |         |
| 5  | 24. dets           | 23. dets       |         |
| 6  |                    |                |         |
| 7  | Topelttasu         |                |         |
| 8  | 01. jaan           | Uusaasta       |         |
| 9  | 24. veebr          | Iseseisvuspäe  | ev 🗸    |
| 10 | 18.04.2014         | Suur reede lii | kuv     |
| 11 | 01. mai            | Kevadpüha      |         |
| 12 | 08.06.2014         | Nelipühade 1   | . püha  |
| 13 | 23. juuni          | Võidupüha      |         |
| 14 | 24. juuni          | Jaanipäev      |         |
| 15 | 20. aug            | Taasiseseisvu  | mispäev |
| 16 | 24. dets           | Jõululaupäev   |         |
| 17 | 25. dets           | Esimene jõul   | upüha   |
| 18 | 26. dets           | Teine jõulupi  | iha     |
|    |                    |                |         |